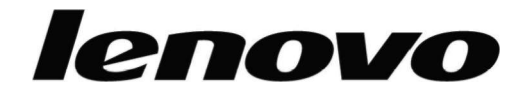

# L193 Wide Flat Panel Monitor Guida per l'utente

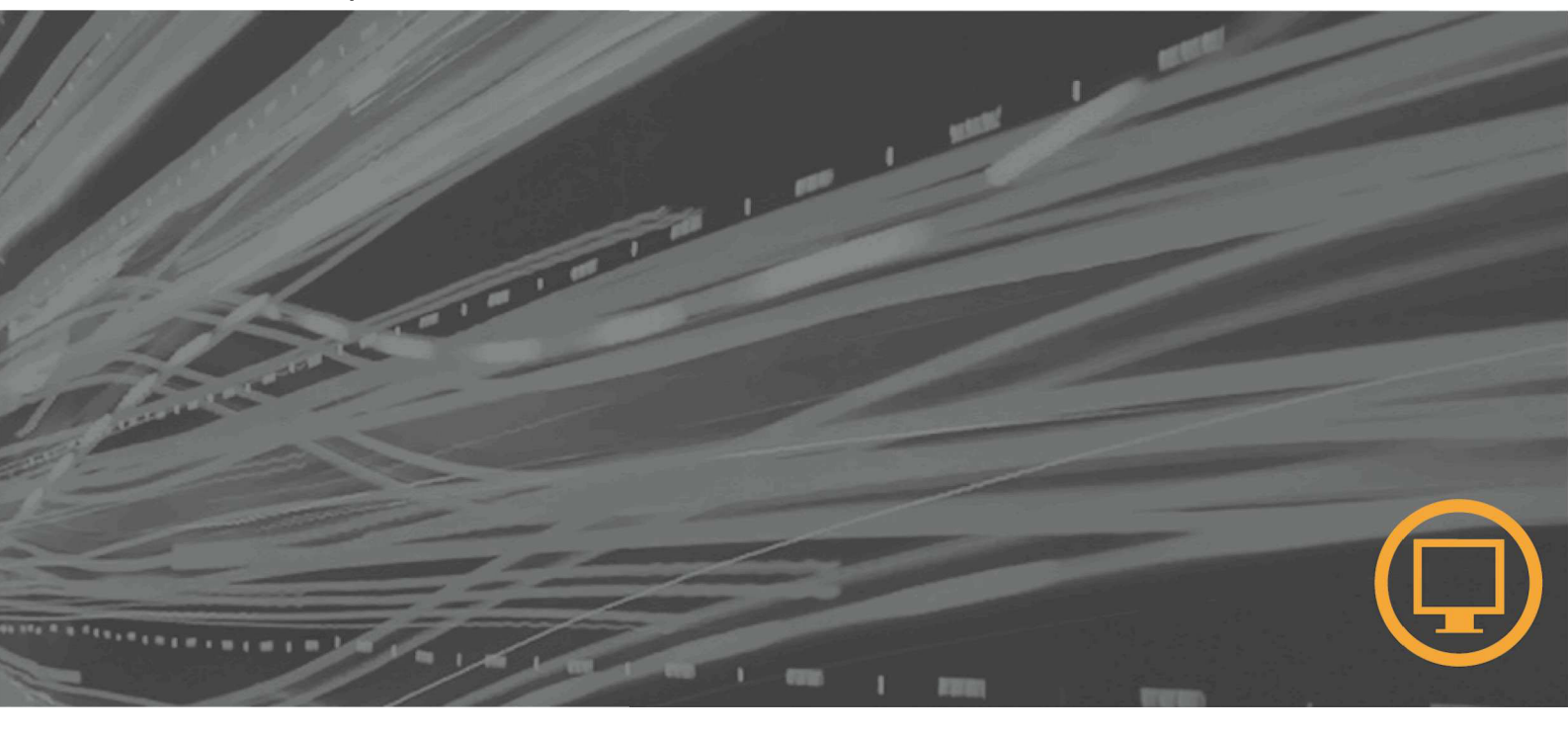

# Numeri del prodotto

6920-AS 1

Prima edizione (gennaio 2007) © Copyright Lenovo 2007 Tutti i diritti riservati.

# Indice

| Informazioni sulla sicurezza                        | iv          |
|-----------------------------------------------------|-------------|
| Capitolo 1. Informazioni preliminari .              |             |
| Contenuto                                           | 1-1         |
| Collegamento della base e gestione del video        |             |
| Panoramica del prodotto                             |             |
| Regolazione dell'inclinazione                       |             |
| Controlli del monitor                               |             |
| Impostazione del video                              |             |
| Collegamento e accensione del video                 |             |
| Registrazione delle opzioni                         |             |
| Capitolo 2. Regolazione e utilizzo de               | l video 2-1 |
| Comfort e accesso facilitato                        |             |
| Disposizione dell'area di lavoro                    | 2-1         |
| Consigli rapidi per le abitudini di lavoro corretto | e 2-2       |
| Informazioni sull'accesso facilitato                |             |
| Regolazione delle immagini visualizzate             |             |
| Utilizzo dei controlli di accesso diretto           |             |
| Utilizzo dei controlli OSD (On-Screen Display)      | 2-3         |
| Selezione di una modalità video supportata          |             |
| Nozioni sul risparmio di energia                    |             |
| Manutenzione del video                              |             |
| Scollegamento del supporto del video                |             |
| Capitolo 3. Informazioni di riferiment              | o           |
| Specifiche del video                                |             |
| Risoluzione dei problemi                            |             |
| Installazione manuale dell'immagine                 |             |
| Installazione manuale del driver del video          |             |
| Informazioni sull'assistenza tecnica                |             |
| Appendice A. Supporto e assistenza                  | A-1         |
| Supporto tecnico in linea                           | A-1         |
| Supporto tecnico per telefono                       | A-1         |
| Appendice B. Informazioni particolari               | B-1         |
| Marchi                                              | B-2         |

#### Informazioni sulla sicurezza

Before installing this product, read the Safety Information.

مج، يجب قراءة دات السلامة

Antes de instalar este produto, leia as Informações de Segurança. 在安装本产品之前,请仔细阅读 Satety Imformation (安全信息)。 Prije instalacije ovog produkta obavezno procitajte Sigumosne Upute.

Prije instalacije ovog produkta obavezno pročitajte Sigurnosne Upute.

Před instalací tohoto produktu si přečtěte příručku bezpečnostních instrukcí.

Læs sikkerhedsforskrifterne, før du installerer dette produkt. Ennen kuin asennat tämän tuotteen, lue turvaohjeet kohdasta Safety Information. Avant d'installer ce produit, lisez les consignes de sécurité. Vor der Installation dieses Produkts die Sicherheitshinweise lesen.

Πριν εγκαταστήσετε το προϊόν αυτό, διαθάστε τις πληροφορίες ασφάλειας (safety information).

לפני שתתקינו מוצר זה, קראו את הוראות הבטיחות.

A termék telepítése előtt olvassa el a Biztonsági előírásokat!

Prima di installare questo prodotto, leggere le Informazioni sulla Sicurezza.

製品の設置の前に、安全情報をお読みください。

본 제품을 설치하기 전에 안전 정보를 읽으십시오.

Пред да се инсталира овој продукт, прочитајте информацијата за безбедност.

Lees voordat u dit product installeert eerst de veiligheidsvoorschriften. Les sikkerhetsinformasjonen (Safety Information) før du installerer dette produktet.

Przed zainstalowaniem tego produktu, należy zapoznać się z książką "Informacje dotyczące bezpieczeństwa" (Safety Information).

Antes de instalar este produto, leia as Informações sobre Segurança.

Перед установкой продукта прочтите инструкции по технике безопасности.

Pred inštaláciou tohto produktu si prečítajte bezpečnostné informácie.

Pred namestitvijo tega proizvoda preberite Varnostne informacije.

Antes de instalar este producto lea la información de seguridad. Las säkerhetsinformationen innan du installerar den har produkten.

#### 在安裝本產品之前,請先閱讀『安全資訊』。

# Capitolo 1. Informazioni preliminari

Questa Guida per l'utente contiene le informazioni dettagliate sul video a schermo piatto .Per una rapida panoramica, consultare Setup Poster, fornito con il video.

#### Contenuto

- Il pacchetto del prodotto deve includere i seguenti elementi:
- Setup Poster del video a schermo piatto
- Guida alla garanzia, risoluzione dei problemi e alla sicurezza del vide
- CD Riferimento e Driver
- Video a schermo piatto
- Cavo di alimentazione
- · Cavo di interfaccia analogica collegato al video

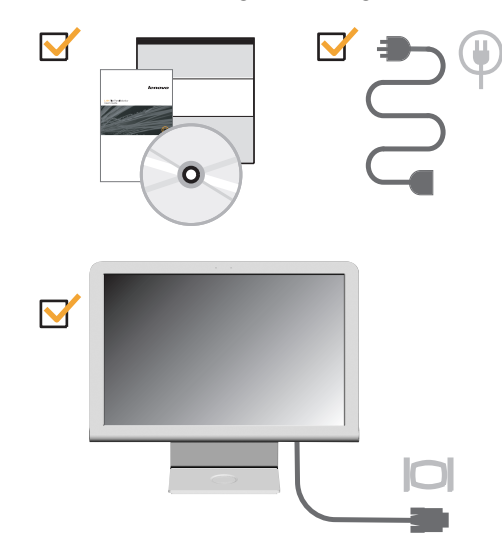

#### Collegamento della base e gestione del video

Per impostare il video, consultare le seguenti illustrazioni.

**Nota:** Non toccare la superficie del video. L'area del video è di vetro e può essere danneggiata da una manipolazione errata o da una pressione eccessiva.

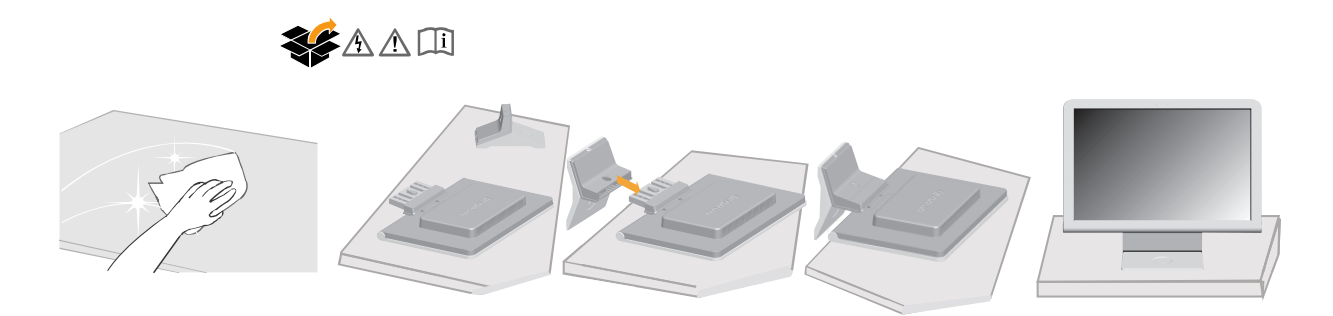

## Panoramica del prodotto

Questa sezione fornisce informazioni sulla regolazione delle posizioni del monitor e sull'impostazione dei controlli utente.

#### **Regolazione dell'inclinazione**

L'illustrazione che segue mostra la portata dell'angolo d'inclinazione del monitor. Fare riferimento alla sezione "Collocazione del monitor" a pagina **Error! Bookmark not defined.** 

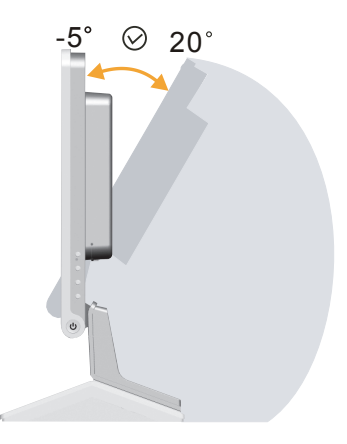

## Controlli del monitor

I controlli sulla destra del monitor abilitano a regolare lo schermo.

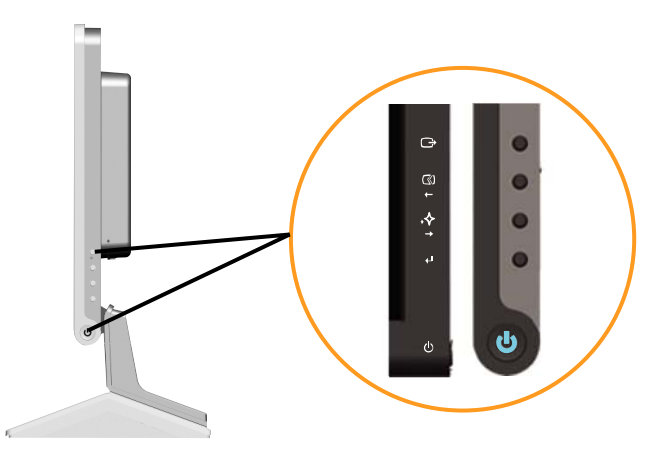

Per informazioni su come utilizzare questi controlli, consultare la sezione "Regolazione delle immagini visualizzate" a pagina 2-3.

#### Impostazione del video

Questa sezione fornisce le istruzioni sull'installazione del monitor.

#### Collegamento e accensione del video

**Nota:** Consultare le Informazioni sulla sicurezza situato nella Guida alla garanzia, *risoluzione dei problemi e alla sicurezza del video prima di utilizzare questa procedura.* 

1. Spegnere l'elaboratore e tutte le unità collegate e scollegare il cavo di alimentazione dell'elaboratore.

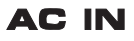

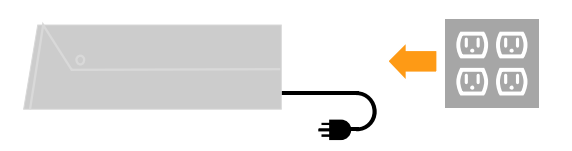

2. Collegare il cavo di segnale analogico alla porta video, posta sul retro dell'elaboratore.

**Nota:** Un'estremità del cavo di segnale è già stata collegata al video.

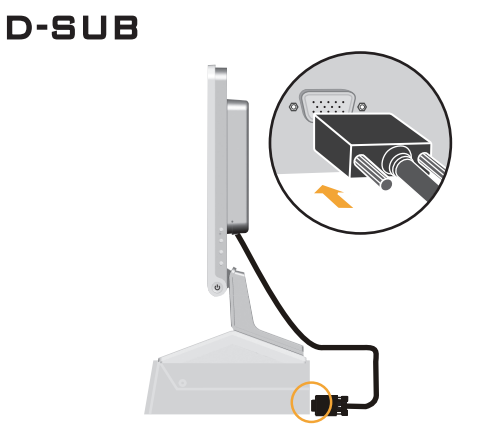

3. Inserire il cavo di alimentazione al video, quindi collegare il cavo di alimentazione del video e il cavo dell'elaboratore ad una presa elettrica funzionante.

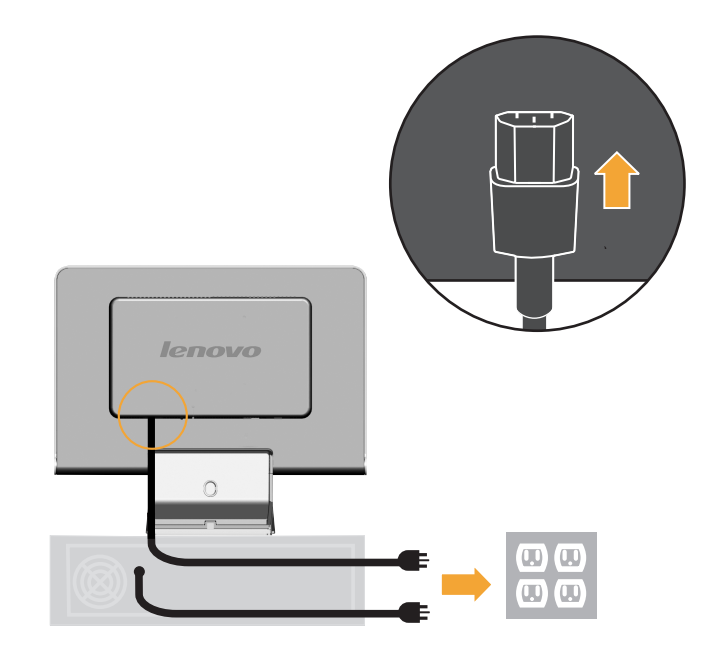

4. Accendere il video e l'elaboratore.

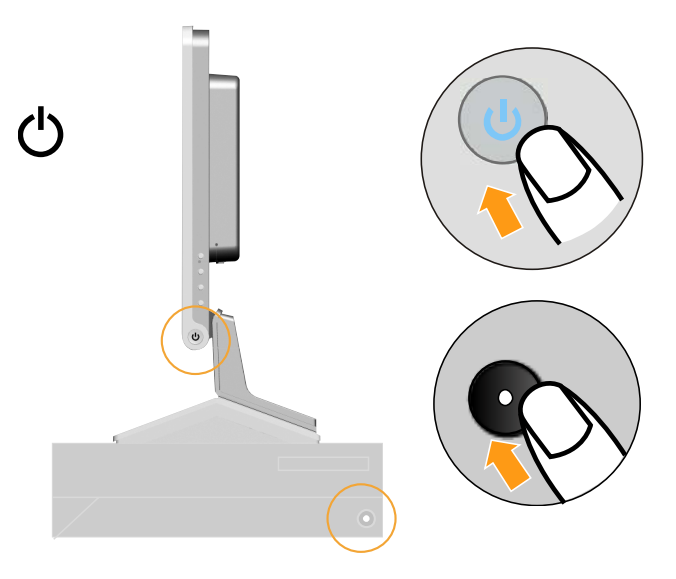

5. Per installare il driver video, inserire il CD Riferimento e Driver, fare clic su Installa driver e seguire le istruzioni visualizzate.

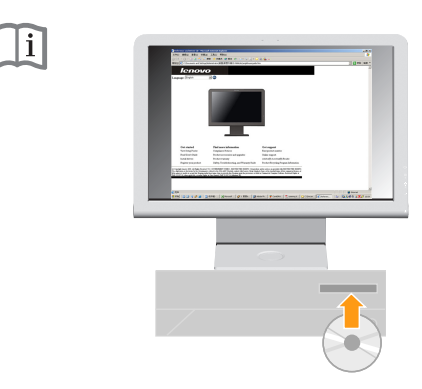

6. Per ottimizzare l'immagine del video, premere il tasto Installazione automatica dell'immagine. L'installazione automatica dell'immagine richiede l'accensione del video per almeno 15 minuti. Non viene richiesto per il normale funzionamento.

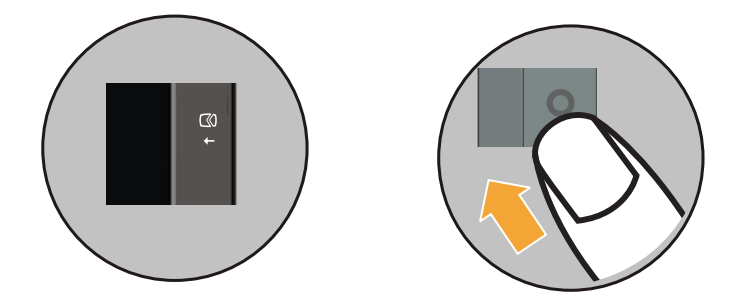

**Nota:** Se con la regolazione automatica dell'immagine non si ottiene l'immagine preferita, eseguire l'impostazione manuale dell'immagine. Fare riferimento alla sezione "Installazione manuale dell'immagine", a pagina 3-3, per altre informazioni.

#### Registrazione delle opzioni

Grazie per aver scelto questo prodotto Lenovo<sup>™</sup>. Effettuare la registrazione del prodotto e fornire le informazioni per rendere migliore l'assistenza in futuro. La collaborazione è importante per lo sviluppo dei prodotti e dei servizi, oltre allo sviluppo delle comunicazioni. Registrare l'opzione sul seguente sito:

http://www.lenovo.com/register

Lenovo invierà le informazioni e gli aggiornamenti relativi al prodotto registrato a meno che non venga indicato nel questionario del sito Web che non si desidera ricevere ulteriori informazioni.

# Capitolo 2. Regolazione e utilizzo del video

Questa sezione fornisce le istruzioni sulla regolazione e sull'uso del monitor.

#### Comfort e accesso facilitato

Una corretta postura ergonomica è importante per ottenere il meglio del personal computer e per evitare disagi. Disporre la propria area di lavoro e l'attrezzatura per adattare le esigenze personali e il tipo di lavoro da eseguire. Inoltre, utilizzare abitudini di lavoro corrette per ottimizzare le prestazioni e il comfort quando si utilizza il computer.

Per ulteriori informazioni dettagliate su uno di questi argomenti, visitare il sito Web Healthy Computing all'indirizzo: http://www.Lenovo.com/healthycomputing/

### Disposizione dell'area di lavoro

Usare una superficie dall'altezza appropriata e con spazio utile sufficiente a consentire di lavorare comodamente.

Organizzare la propria area di lavoro per disporre i materiali e l'attrezzatura necessari. Tenere l'area di lavoro pulita e pulire i materiali utilizzati solitamente e posizionare gli elementi utilizzati di frequente, ad esempio il mouse del computer o il telefono.

L'installazione e la posizione dell'attrezzatura giocano un ruolo importante nella postura di lavoro. I seguenti argomenti descrivono come ottimizzare l'installazione dell'attrezzatura per ottenere un'ottima postura di lavoro.

#### Collocazione del monitor

Posizionare e regolare il video per un'ottima visualizzazione considerando i seguenti elementi:

- Distanza della vista: Mantenere una distanza dal video di circa 510 -760 mm e tale distanza può variare in base alla luce nella stanza e all'ora del giorno. È possibile raggiungere distanze diverse riposizionando il video o modificando la postura o la posizione della sedia. Utilizzare una distanza confort.
- Altezza del video: posizionare il video in modo tale che la testa ed il collo siano in posizione confortevole e neutrale (verticali o diritti). Se l'altezza del video non può essere regolata, è possibile posizionare dei libri o altri oggetti solidi al di sotto della base del video per raggiungere l'altezza desiderata. Un'istruzione generale è posizionare il video in modo tale che la parte superiore del video sia all'altezza o leggermente al di sotto dell'altezza degli occhi. Tuttavia, ottimizzare l'altezza del video in modo tale che la linea del sito tra gli occhi ed il centro del video siano adatti alla proprie preferenze per una distanza confortevole.
- **Inclinazione:** regolare l'inclinazione del video per ottimizzare il video e per tenere la testa ed il collo in posizione naturale.
- **Posizione generale:** posizionare il video per evitare bagliori o riflessi causati da lampade o da sorgenti di luce esterne.

Di seguito sono riportati alcuni consigli per una vista confortevole del video:

- Utilizzare un'adeguata illuminazione per il tipo di lavoro che si esegue.
- Utilizzare i controlli per la regolazione delle immagini, contrasto e luminosità, per ottimizzare le immagini visualizzate.
- Tenere pulito il video in modo tale da poter evidenziare le immagini visualizzate.

Un'attività visiva concentrata e prolungata può essere stancante. Allontanarsi periodicamente dal video e focalizzare oggetti distanti per consentire il rilassamento dei muscoli degli occhi. In caso di affaticamento agli occhi e di difficoltà visive, consultare un oculista

#### Consigli rapidi per le abitudini di lavoro corrette

Le seguenti informazioni costituiscono un riepilogo di alcuni importanti fattori per garantire comfort e produttività durante l'utilizzo del computer.

- La postura corretta inizia con l'installazione dell'attrezzatura:la posizione dell'area di lavoro e l'installazione dell'attrezzatura ha un grande effetto sulla postura quando si utilizza il computer. Ottimizzare la posizione e l'orientamento della propria attrezzatura seguendo i consigli riportati nella sezione "Disposizione dell'area di lavoro" a pagina 2-1 in modo tale da poter mantenere una postura confortevole e produttiva. Inoltre, utilizzare le funzioni per la regolazione dei componenti del computer o la fornitura di ufficio per adattare al meglio le proprie preferenze.
- Cambiamenti minori della postura possono evitare disagi: È importante mantenere una postura corretta se si trascorre un lungo periodo di tempo davanti all'elaboratore. Evitare di assumere la stessa postura per un tempo eccessivo. Apportare modifiche minori periodicamente nella postura per eliminare qualsiasi eventuale disagio. L'utilizzo di adattamenti della fornitura di ufficio o dell'attrezzatura garantisce una postura corretta.
- Interruzioni brevi e periodiche garantiscono una corretta posizione di lavoro: poiché la posizione di lavoro è un'attività statica, è importante fare brevi pause di lavoro. Periodicamente, alzarsi dalla propria area di lavoro, fare stretching, camminare o diversamente fare una breve interruzione. Una breve interruzione dal lavoro consente un'ottima postura.

#### Informazioni sull'accesso facilitato

Lenovo si impegna a fornire un accesso facilitato alle informazioni ed alla tecnologia agli utenti affetti da disabilità. Con le tecnologie di assistenza, gli utenti possono accedere alle informazioni nel modo più appropriato per la loro disabilità. Per altre informazioni sull'accessibilità del prodotto, visitare il sito:

http://www-03.ibm.com/research/accessibility/requests/accvpat.nsf/ lenovo-bidx?OpenForm

## Regolazione delle immagini visualizzate

Questa sezione descrive i controlli usati per regolare l'immagine del monitor.

## Utilizzo dei controlli di accesso diretto

I controlli di accesso diretto possono essere utilizzati quando non appare il video OSD (On Screen Display).

Note: I controlli di accesso diretto sono di colore blu.

Tabella 2-1. Controlli di accesso diretto

| lcona     | Controllo                       | Descrizione                                      |
|-----------|---------------------------------|--------------------------------------------------|
| $\square$ | Installazione delle<br>immagini | Attiva la regolazione automatica delle immagini. |
| ∳         | Novo Vision                     | Accesso diretto a NOVO Vision.                   |
| L,        | Menu                            | Blocca o sblocca il menu OSD.                    |

## Utilizzo dei controlli OSD (On-Screen Display)

Le impostazioni regolabili mediante i controlli dell'utente sono visualizzate sul pannello OSD (On-Screen Display), come mostrato di seguito.

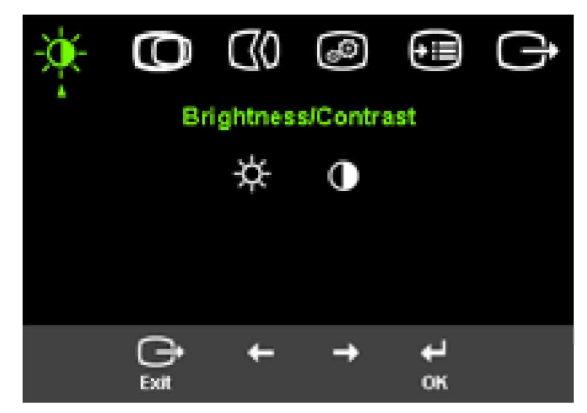

Per utilizzare i controlli:

- 1. Premere 
  u per aprire il menu OSD principale.
- Utilizzare ← o → per spostarsi tra le icone. Selezionare un'icona e premere ← per accedere a tale funzione. Se viene visualizzato un menu secondario, è possibile spostarsi tra le opzioni utilizzando ← o →, per apportare le regolazioni. Premere ← to select that function. Use ← or → to make adjustments. Press ← per salvare.
- 3. Premere tper spostarsi nei menu secondari ed uscire dal pannello OSD.
- Tenere premuto ← per 10 secondi per bloccare il pannello OSD. Tale operazione impedisce regolazioni accidentali al video OSD. Tenere premuto ← per 10 secondi per sbloccare il pannello OSD e consentire le regolazioni al pannello OSD.

Tabella 2-2. Funzioni OSD

| Icona OSD nel menu<br>principale | Menu secondario          | Descrizione                                                                                                    |
|----------------------------------|--------------------------|----------------------------------------------------------------------------------------------------|
| - Descrizione                    | Luminosità               | Regola la luminosità                                                                                                    |
| 77                               | Contrasto                | Regola la differenza tra le aree luminose e scure                                                                                                    |
| O Posizione immagini             | Posizione<br>orizzontale | Sposta le immagini da sinistra o da destra.                                                                                                    |
|                                  | OPosizione verticale     | Sposta le immagini dall'alto<br>o dal basso.                                                                                                    |
| Installazione immagini           | Automatico               | Ottimizza automaticamente le immagini.                                                                                                    |
|                                  | Hanuale Manuale          | Ottimizza manualmente le<br>immagini. Consultare la<br>sezione "Installazione<br>manuale dell'immagine" a<br>pagina 3-3.<br>Orologio<br>Fase<br>Salva                                                                                                    |
| Proprietà immagini               | Colore                   | Regola l'intensità del rosso, verde e blu.                                                                                                    |
|                                  |                          | In modalità sRGB la<br>luminosità ed il contrasto<br>non possono essere<br>regolati                                                                                                    |
|                                  | Modo di preimpostazione  | •Predefinito<br>•sRGB<br>•Rossastro<br>•Bluastro                                                                                                    |
|                                  | Personalizzato           | <ul> <li>Rosso: aumenta o riduce<br/>la saturazione del 'rosso'<br/>nelle immagini.</li> <li>Verde: aumenta o riduce<br/>la saturazione del 'verde'<br/>nelle immagini.</li> <li>Blu: aumenta o riduce la<br/>saturazione del 'blu'<br/>nelle immagini.</li> <li>Salva: salva le opzioni di<br/>colore personalizzate.</li> </ul> |
| €€ Opzioni                       | (j) Informazioni         | Mostra la risoluzione, la<br>velocità di aggiornamento<br>e i dettagli del prodotto.<br><b>Nota:</b> Questo pannello<br>non consente alcuna<br>modifica alle<br>impostazioni.                                                                                                    |
|                                  | <b>S</b> Lingua          | Questa sezione elenca le<br>lingue supportate dal<br>video.<br><b>Note:</b> La lingua scelta<br>influenza solo la lingua del<br>video OSD. Non ha effetto<br>sul software eseguito.                                                                                                    |

| Icona OSD nel<br>menu principale | Menu secondario               | Descrizione                                                                                                    |
|----------------------------------|-------------------------------|----------------------------------------------------------------------------------------------------|
| Opzion                           | Posizione menu                | La Posizione menu regola la<br>posizione dei menu sul video.                                                                                                    |
|                                  | Predefinito                   | Il valore predefinito reimposta le<br>impostazioni predefinite della<br>posizione di menu.                                                                                  |
|                                  | Personalizzato                | <ul> <li>Orizzontale: modifica la posizione<br/>orizzontale del video OSD.</li> <li>Verticale: modifica la posizione<br/>verticale del video OSD.</li> <li>Salva</li> </ul> |
|                                  | R Impostazioni<br>predefinite | •Annulla<br>•Reimposta<br>Reimposta le impostazioni predefinite<br>del video.                                                                                               |
|                                  | Accesso facilitato            | Controlla le impostazioni di menu e<br>di pulsanti per le funzioni di accesso<br>facilitato.                                                                                |

Tabella 2-2. Funzioni OSD (Continua)

#### Selezione di una modalità video supportata

La modalità video utilizzata viene controllata dall'elaboratore. Quindi, consultare la documentazione dell'elaboratore per i dettagli su come modificare le modalità video.

La forma, la posizione e la dimensione delle immagini potrebbero modificare quando viene modificata la modalità video. Si tratta di una condizione normale e l'immagine può essere regolata nuovamente utilizzando i controlli di immagine e l'installazione automatica delle immagini.

Diversamente dai monitor a tubi catodici (CRT), che richiedono un'alta frequenza di aggiornamento per minimizzare lo sfarfallio, la tecnologia LCD (Liquid Crystal Display) o TFT degli schermi piatti, sostanzialmente non è soggetta a sfarfallio.

Nota: Se il sistema è stato usato in precedenza con un monitor CRT ed

è correntemente configurato per visualizzare una modalità che esula dalla portata di questo monitor, sarà necessario ricollegare temporaneamente il monitor CRT per riconfigurare il sistema, preferibilmente su 1440 x 900 @ 60 Hz, che è la modalità NRD (Native Resolution Display).

Le modalità video mostrate di seguito sono state ottimizzate dalla casa produttrice.

Tabella 2-3. Modalità video predefinite

| Orientamento | Velocità di aggiornamento      |
|--------------|--------------------------------|
| 640 x 480    | 60 Hz, 66Hz, 72Hz, 75Hz        |
| 720 x 400    | 70 Hz                          |
| 800 x 600    | 60 Hz, 72 Hz, 75 Hz            |
| 1024x768     | 60 Hz, 70 Hz, 75 Hz            |
| 1280x1024    | 60 Hz, 70 Hz, 72Hz, 75Hz, 76Hz |
| 1440 x 900   | 60 Hz, 75 Hz                   |

#### Nozioni sul risparmio di energia

Il risparmio di energia viene richiamato quando l'elaboratore riconosce che non è stato utilizzato il mouse o la tastiera per un periodo di tempo definito dall'utente. Sono presenti diversi stati come descritto nella seguente tabella.

Per le prestazioni ottimali, spegnere il video alla fine della giornata di lavoro o quando non viene più utilizzato l'elaboratore.

Tabella 2-4. Indicatore di alimentazione

|                        | Indicatore di  |         |                                                                                                    |             |
|------------------------|----------------|---------|----------------------------------------------------------------------------------------------------|-------------|
| Stato                  | alimentazione  | Video   | Ripristino                                                                                                    | Conformità  |
| Acceso                 | Blu acceso     | Normale |                                                                                                    |             |
| Attesa/Sospensi<br>one | Ambra continuo | Vuoto   | Premere un<br>tasto o spostare<br>il mouse<br>È possibile che<br>ci sia un leggero<br>ritardo prima di<br>visualizzare<br>nuovamente<br>l'immagine.<br>Nota: L'attesa si<br>verifica anche<br>se non viene<br>visualizzato<br>alcun output di<br>immagini. | ENERGY STAR |
| Disattivo              | Disattivo      | Vuoto   | Premere un<br>tasto o spostare<br>il mouse<br>È possibile che<br>ci sia un leggero<br>ritardo prima di<br>visualizzare<br>nuovamente<br>l'immagine.                                                                                                    | ENERGY STAR |

#### Manutenzione del video

Spegnere l'alimentazione prima di eseguire qualsiasi manutenzione al video.

#### Evitare di:

- Applicare acqua o liquido direttamente sul video.
- Utilizzare solventi o abrasivi.
- Utilizzare materiali di pulizia infiammabili per pulire il video o qualsiasi altra attrezzatura elettrica.
- Toccare l'area del video con oggetti abrasivi o affilati. Questo tipo dio contatto potrebbe causare danni permanenti al video.
- Utilizzare detersivi che contengono una soluzione antistatica o additivi simili. Ciò potrebbe danneggiare la superficie dell'area del video.

#### Operazioni da eseguire:

- Inumidire leggermente un panno morbido con acqua e utilizzarlo per strofinare coperchi e il video.
- Rimuovere grasso o impronte con un panno umido e un poco di detergente leggero.

#### Scollegamento del supporto del video

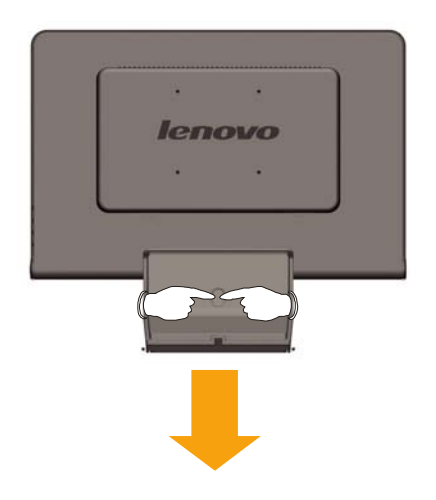

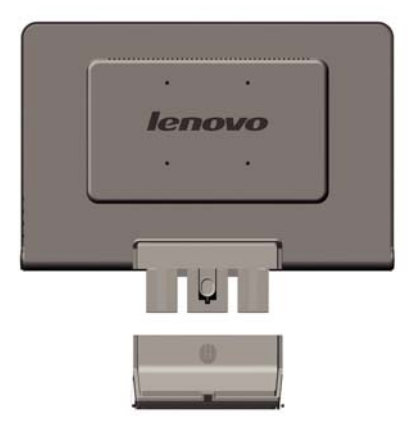

# Capitolo 3. Informazioni di riferimento

Questa sezione contiene le specifiche del video, le istruzioni per installare manualmente il driver del video, le informazioni sulla risoluzione dei problemi e sull'assistenza tecnica.

# Specifiche del video

| Dimensioni                           | Altezza                    | 400 mm (1 5.75 in.)              |
|--------------------------------------|----------------------------|----------------------------------|
|                                      | Profondità                 | 198 mm (7.79 in.)                |
|                                      | Larghezza                  | 464 mm (18.27 in.)               |
| Supporto                             | Intervallo di inclinazione | -5°/+20°                         |
| Montaggio VESA                       | Supportato                 | 100 mm Braccetto radiale         |
|                                      |                            | venduto separatamente.           |
| Immagine                             | Dimensione dell'immagine   | 481.4 mm (19.05 in.)             |
|                                      | visualizzabile             | 256.5 mm (10.1 in.)              |
|                                      | Altezza massima            | 255.15 mm (10.05 in.)            |
|                                      | Larghezza massima          | 410.4 mm (16.16 in.)             |
|                                      | Tono di pixel              | 408.24 mm (16.07 in.)            |
|                                      |                            | 0.285 mm (0.011 in.) (V)         |
| Input di alimentazione               | Tensione alimentatore      | 90 - 264 V CA, 60/50 ± 3         |
|                                      | Valore massimo             | Hz 1,5 A                         |
|                                      | alimentatore               |                                  |
| Consumo di energia Nota: Le cifre    | Funzionamento normale      | <36 W                            |
| per il consumo di energia sono       | Attesa/Sospensione         | < 2 W                            |
| valide per il video e l'alimentatore | Disattivo                  | < 1 W                            |
| associati.                           |                            |                                  |
| Input del video                      | Segnale di input           | Unità diretta analogica,         |
|                                      | Orientamento orizzontale   | 75 ohm 0,7 V                     |
|                                      | Orientamento verticale     | 1440 pixels (max)                |
|                                      | Frequenza dell'orologio    | 900 lines (max)                  |
|                                      |                            | 137 MHz                          |
| Comunicazioni                        | VESA DDC                   | CI                               |
| Modalità video supportate            | Frequenza orizzontale      | 30 kHz - 81 kHz                  |
| (Modalità standard VESA tra gli      | Frequenza verticale        | 60 Hz - 75 Hz                    |
| intervalli noti)                     | Risoluzione nativa         | 1440 x 900 @ 60 Hz               |
|                                      |                            |                                  |
| Temperatura                          | Operativo Deposito         | Da 10° a 35°C                    |
| l'emperatara                         | Spedizione                 | $Da - 20^{\circ} a 60^{\circ} C$ |
|                                      |                            | Da -20° a 60° C                  |
| Umidità                              | Operativo                  | Da 10% a 80%                     |
|                                      | Deposito                   | Da 5% a 95%                      |
|                                      | Spedizione                 | Da 5% a 95%                      |
|                                      |                            |                                  |

Tabella 3-1. Specifiche del video per il modello tipo 6920-XX1

## Risoluzione dei problemi

Se si verificano problemi durante l'installazione o l'utilizzo del video, è possibile risolverli senza rivolgersi all'assistenza tecnica. Prima di contattare il fornitore o la Lenovo, intraprendere le azioni suggerite, che sono appropriate al problema verificatosi.

| Problem                                                                                                    | Possible cause                                                                                                    | Suggested action                                                                                                    | Reference                                                             |
|----------------------------------------------------------------------------------------------------|----------------------------------------------------------------------------------------------------|----------------------------------------------------------------------------------------------------|-----------------------------------------------------------------------|
| Le parole "Fuori<br>dall'intervallo"<br>sono visualizzate<br>e l'indicatore di<br>alimentazione di<br>colore verde<br>lampeggia. | Il sistema è<br>impostato su una<br>modalità video che<br>non è supportata dal<br>video.                                                                                                    | <ul> <li>Se si sostituisce un video<br/>obsoleto, ricollegarlo e<br/>regolare la modalità video su<br/>un valore dell'intervallo<br/>specificato per il nuovo video.</li> <li>Se si utilizza un sistema<br/>Windows, riavviare il sistema<br/>in modalità sicura, quindi<br/>selezionare una modalità<br/>video supportata.</li> <li>Se tali opzioni non<br/>funzionano, contattare il<br/>centro di assistenza clienti.</li> </ul> | "Selezione di<br>una modalità<br>video<br>supportata" a<br>pagina 2-5 |
| La qualità<br>dell'immagine non<br>è accettabile.                                                                                | Il cavo di segnale del<br>video non è<br>collegato al video o<br>al sistema in modo<br>completo.                                                                                                    | Verificare che il cavo di segnale<br>sia stato collegato correttamente<br>al sistema ed al video.                                                                                                    | "Collegamento<br>e accensione<br>del video" a<br>pagina 1-3           |
|                                                                                                    | Le impostazioni del<br>colore potrebbero<br>essere errate.                                                                                                    | Selezionare un'altra<br>impostazione di colore nel menu<br>OSD.                                                                                                    | "Regolazione<br>delle immagini<br>visualizzate" a<br>pagina 2-3       |
|                                                                                                    | La funzione di<br>installazione<br>automatica<br>dell'immagine non è<br>stata eseguita.                                                                                                    | Eseguire l'installazione<br>automatica dell'immagine.                                                                                                    | "Regolazione<br>delle immagini<br>visualizzate" a<br>pagina 2-3       |
| L'indicatore di<br>alimentazione non<br>è acceso e non<br>viene visualizzata<br>alcuna immagine.                                 | <ul> <li>L'indicatore di<br/>accensione/spegn<br/>imento del video<br/>non è acceso.</li> <li>Il cavo di<br/>alimentazione è<br/>allentato o<br/>scollegato.</li> <li>Non è presente<br/>alimentazione<br/>nella presa.</li> </ul> | <ul> <li>Verificare che il cavo di<br/>alimentazione sia stato<br/>collegato correttamente.</li> <li>Verificare che la presa sia<br/>alimentata.</li> <li>Accendere il video.</li> <li>Provare ad utilizzare un altro<br/>cavo di alimentazione.</li> <li>Provare ad utilizzare un'altra<br/>presa elettrica.</li> </ul>                                                                                                    | "Collegamento<br>e accensione<br>del video" a<br>pagina 1-3           |

Table 3-2. Troubleshooting

| Tabella 3-2. Risoluzion | e dei problemi ( | (Continua) |
|-------------------------|------------------|------------|
|-------------------------|------------------|------------|

| Problema                                                                                                    | Causa nossihilo                                                                                                    | Azione suggerita                                                                                                    | Piferimento                                                                           |
|----------------------------------------------------------------------------------------------------|----------------------------------------------------------------------------------------------------|----------------------------------------------------------------------------------------------------|---------------------------------------------------------------------------------------|
|                                                                                                    |                                                                                                    | Azione suggenta                                                                                                    |                                                                                       |
| l'indicatore di<br>alimentazione è<br>ambra continuo o<br>verde lampeggiante                                                                 | Attesa/Sospension                                                                                                    | <ul> <li>V Premere un tasto della<br/>tastiera o spostare il mouse<br/>per ripristinare l'operazione.</li> <li>Verificare le impostazioni<br/>Opzioni risparmio energia<br/>dell'elaboratore.</li> </ul> | risparmio di<br>energia" a pagina<br>2-6                                              |
| L'indicatore di<br>alimentazione è<br>verde, ma non<br>viene visualizzata<br>alcuna immagine.                                                | Il cavo di segnale del<br>video è allentato o<br>scollegato dal sistema o<br>dal video.                                                                                  | Il cavo del video è collegato al<br>sistema correttamente.                                                                                                    | "Collegamento e<br>accensione del<br>video" a pagina<br>1-3                           |
|                                                                                                    | Il contrasto e la<br>luminosità del video<br>sono impostati su un<br>valore basso.                                                                                       | Regolare l'impostazione del<br>contrasto e della luminosità nel<br>menu OSD.                                                                                                    | "Regolazione<br>delle immagini<br>visualizzate" a<br>pagina 2-3                       |
| Uno o più pixel<br>appaiono senza<br>colore.                                                                                                 | Si tratta di una<br>caratteristica della<br>tecnologia LCD e non è<br>un difetto del video<br>LCD.                                                                       | Se risultano mancanti più di<br>cinque pixel, contattare<br>l'assistenza tecnica clienti.                                                                                                    | Appendice A,<br>"Supporto e<br>assistenza", a<br>pagina A-1                           |
| <ul> <li>Linee non chiare<br/>nel testo o<br/>immagine<br/>sfocata.</li> <li>Linee verticali o<br/>orizzontali<br/>nell'immagine.</li> </ul> | <ul> <li>L'installazione delle<br/>immagini non è stata<br/>ottimizzata.</li> <li>L'impostazione<br/>Proprietà dello<br/>schermo non è stata<br/>ottimizzata.</li> </ul> | Regolare le impostazioni di<br>risoluzione sul sistema per<br>corrispondere la risoluzione<br>nativa per questo video: 1440 x<br>900 a 60 Hz.                                                            | "Regolazione<br>delle immagini<br>visualizzate" a<br>pagina 2-3                       |
|                                                                                                    |                                                                                                    | Eseguire l'installazione<br>automatica dell'immagine. Se<br>l'installazione automatica<br>dell'immagine non risolve il<br>problema, eseguire<br>l'installazione manuale<br>dell'immagine.                | "Selezione di una<br>modalità video<br>supportata" a<br>pagina 2-5                    |
|                                                                                                    |                                                                                                    | Quando si opera ad una<br>risoluzione nativa, è possibile<br>rilevare ulteriori miglioramenti<br>regolando l'impostazione DPI<br>(Dots Per Inch) sul sistema.                                            | Consultare la<br>sezione Avanzate<br>delle proprietà<br>dello schermo del<br>sistema. |

## Installazione manuale dell'immagine

Se l'installazione automatica dell'immagine non stabilisce l'immagine desiderata, eseguire l'installazione manuale dell'immagine.

**Nota:** È necessario che il video sia acceso per circa 15 minuti, fino all'attivazione completa del video.

- 1. Premere ← nella parte inferiore del video per aprire il menu OSD.
- 2. Utilizzare ← o → per selezionare (C) e premere ← per accedere.
- 3. Utilizzare ← o → per selezionare Orologio e Fase.

- **Orologio** (frequenza di pixel) regola il numero di pixel su cui è stata eseguita la scansione da un flusso orizzontale. Se la frequenza non è corretta, il video mostra strisce verticali e l'immagine non dispone della larghezza corretta.
- **Fase** regola la fase del segnale dell'orologio in pixel. Con una regolazione della fase errata, l'immagine ha disturbi orizzontali nella luminosità.
- 4. Quando l'immagine non appare più distorta, salvare le impostazioni di Orologio e Fase.
- 5. Premere per lasciare il menu OSD.

#### Installazione manuale del driver del video

Di seguito sono riportati i passaggi per l'installazione manuale del driver del video in Microsoft<sup>®</sup> Windows Vista<sup>®,</sup> Microsoft<sup>®</sup> Windows XP<sup>®</sup> e Microsoft Windows 2000 Professional.

#### Installazione del driver su Windows Vista

Fare come segue per installare il driver su Microsoft® Windows Vista:

Nota: è necessario scaricare i file dal **CD Lenovo Monitor** per usare la funzione Plug and Play su Windows **Vista.** 

- **1.** Spegnere il computer e tutte le periferiche collegate.
- 2. Assicurarsi che il monitor sia collegato in modo corretto.
- **3.** Accendere il monitor e poi l'unità di sistema. Consentire al computer di avviare il sistema operativo **Windows Vista**.
- Aprire la finestra Proprietà dello schermo facendo clic su Start, Pannello di controllo e poi facendo doppio clic sull'icona Suoni e periferiche audio.
- 5. Fare clic sull'icona per ottenere la Personalizzazione.
- 6. Fare clic sull'icona Impostazioni schermo.
- 7. Fare clic sul pulsante Impostazioni avanzate.
- 8. Fare clic sulla scheda Schermo.
- 9. Fare clic sul pulsante Proprietà.
- **10.** Fare clic sulla scheda Driver.
- Aprire la finestra "Aggiorna driver Schermo generico Plug and Play" facendo clic su Aggiorna driver facendo clic sul pulsante "Cerca il driver sul computer".
- **12.** Selezionare "Consenti di selezionare da un elenco dei driver disponibili sul computer" e poi fare clic sul pulsante **Avanti.**
- 13. Fare clic sul pulsante Have Disk (Disco driver). Fare clic sul pulsanteBrowse (Sfoglia) per navigare fino alla seguente directory: X:\Monitor Drivers\Windows Vista

(in cui X sta per la lettera usata per designare l'unità CD-ROM).

- **14.** Selezionare il file "L193 wide.inf" e fare clic sul pulsante Open (Apri).Fare clic sul pulsante OK.
- **15.** Selezionare **L193 wide** e fare clic su **Next** (Avanti). I file sono copiatidal CD all'unità disco rigido.
- **16.** Chiudere tutte le finestre e rimuovere il CD.
- **17.** Riavviare computer.

Il sistema selezionerà automaticamente la frequenza di aggiornamento massima ed i corrispondenti profili di corrispondenza colore

**Nota:** Sui video LCD, a differenza di CRT, una rapida velocità di aggiornamento non migliora la qualità di visualizzazione. La Lenovo consiglia l'utilizzo di risoluzione 1440 x 900 ad una velocità di aggiornamento di 60 Hz o 640 x 480 a 60 Hz.

#### Installazione del driver video in Windows XP

Per utilizzare la funzione Plug and Play in Windows XP, i file devono essere caricati dal CD Riferimento e Driver.

**Nota:** Questa sezione deve essere completata prima di proseguire con l'installazione dell'immagine automatica di Windows XP.

- 1. Spegnere l'elaboratore e tutte le unità collegate.
- 2. Verificare che il video sia stato collegato correttamente.
- 3. Accendere il video e quindi l'unità di sistema. Consentire al sistema l'avvio in Windows XP.
- Aprire la finestra Proprietà dello schermo facendo clic su Start → Pannello di controllo e quindi facendo doppio clic sull' icona Schermo.
- 5. Fare clic sul separatore **Impostazioni.**
- 6. Fare clic sul pulsante **Avanzate.**
- 7. Fare clic sul separatore **Schermo.**
- 8. Fare clic sul pulsante Proprietà.
- 9. Fare clic sul separatore Driver.
- 10. Aprire la finestra **Aggiornamento guidato driver** facendo clic su **Aggiorna driver**; l'utente deve selezionare una opzione **PRIMA** di poter fare clic su **Avanti**, quindi fare clic su **Avanti**.
- 11. Selezionare Installa da un elenco o percorso specifico (per utenti esperti), quindi fare clic su Avanti.
- 12. Selezionare l'opzione "**Don't search. I will choose the driver to install**"(Non eseguire la ricerca. Si preferisce scegliere manualmente il driverda installare), quindi fare clic su **Next** (Avanti).
- Fare clic sul pulsante Have Disk (Disco driver). Fare clic sul pulsante Browse (Sfoglia) per navigare fino alla seguente directory:

X:\Monitor Drivers\Windows XP & Windows 2000

(in cui X sta per la lettera usata per designare l'unità CD-ROM).

- 14. Selezionare il file "L193 wide.inf" e fare clic sul pulsante Open (Apri). Fareclic sul pulsante OK.
- 15. Selezionare **L193 wide** e fare clic su **Next** (Avanti). I file sono copiatidal CD all'unità disco rigido.
- 16. Chiudere tutte le finestre aperte e rimuovere il CD.
- 17. Riavviare il sistema. Il sistema seleziona automaticamente la massima velocità di aggiornamento ed i relativi profili corrispondenti di colore.

**Nota:** Sui video LCD, a differenza di CRT, una rapida velocità di aggiornamento non migliora la qualità di visualizzazione. La Lenovo consiglia l'utilizzo di risoluzione 1440 x 900 ad una velocità di aggiornamento di 60 Hz o 640 x 480 a 60 Hz.

#### Installazione del driver video in Windows 2000

Per utilizzare la funzione Plug and Play in Windows 2000, i file devono essere caricati da Reference and Driver CD.

**Nota:** Questa sezione deve essere completata prima di proseguire con l'installazione dell'immagine automatica di Windows 2000.

- 1. Spegnere l'elaboratore e tutte le unità collegate.
- 2. Verificare che il video sia stato collegato correttamente.
- 3. Accendere il video e quindi l'unità di sistema. Consentire al

sistema l'avvio in Windows 2000.

- Aprire la finestra Proprietà dello schermo facendo clic su Start
   → Pannello di controllo e quindi facendo doppio clic sull' icona
   Schermo.
- 5. Fare clic sul separatore **Impostazioni**.
- 6. Fare clic sul pulsante Avanzate.
- 7. Fare clic sul separatore Schermo.
- 8. Fare clic sul pulsante Proprietà.
- 9. Fare clic sul separatore **Driver..**
- 10. Aprire la finestra **Aggiornamento guidato driver** facendo clic su **Aggiorna driver**; l'utente deve selezionare una opzione PRIMA di poter fare clic su **Avanti**, quindi fare clic su **Avanti**.
- 11. Selezionare Visualizza un elenco di driver noti per questa periferica, per consentire di scegliere un driver specifico, quindi fare clic su Avanti.
- 12. Fare clic sul pulsante **Have Disk** (Disco driver). Fare clic sul pulsante **Browse** (Sfoglia) per navigare fino alla seguente directory:

X:\Monitor Drivers\Windows XP & Windows 2000

(in cui X sta per la lettera usata per designare l'unità CD-ROM).

- 13. Selezionare il file "**L193 wide.inf**" e fare clic sul pulsante **Open** (Apri). Fareclic sul pulsante **OK**.
- 14. Selezionare **L193 wide** e fare clic su **Next** (Avanti). I file sono copiatidal CD all'unità disco rigido.
- 15. Chiudere tutte le finestre aperte e rimuovere il CD.
- 16. Riavviare il sistema. Il sistema seleziona automaticamente la massima velocità di aggiornamento ed i relativi profili corrispondenti di colore..

**Nota:** Sui video LCD, a differenza di CRT, una rapida velocità di aggiornamento non migliora la qualità di visualizzazione. La Lenovo consiglia l'utilizzo di risoluzione 1440 x 900 ad una velocità di aggiornamento di 60 Hz o 640 x 480 a 60 Hz.

#### Reperimento di ulteriore aiuto

Se i problemi non possono essere ancora risolti, contattare l'assistenza tecnica clienti. Per ulteriori informazioni su come contattare l'assistenza tecnica clienti, consultare la sezione Appendice A, "Supporto e assistenza", a pagina A-1.

### Informazioni sull'assistenza tecnica

## Numeri del prodotto

Il numero di prodotto del monitor si trova sulla copertura posteriore, come mostrato sotto.

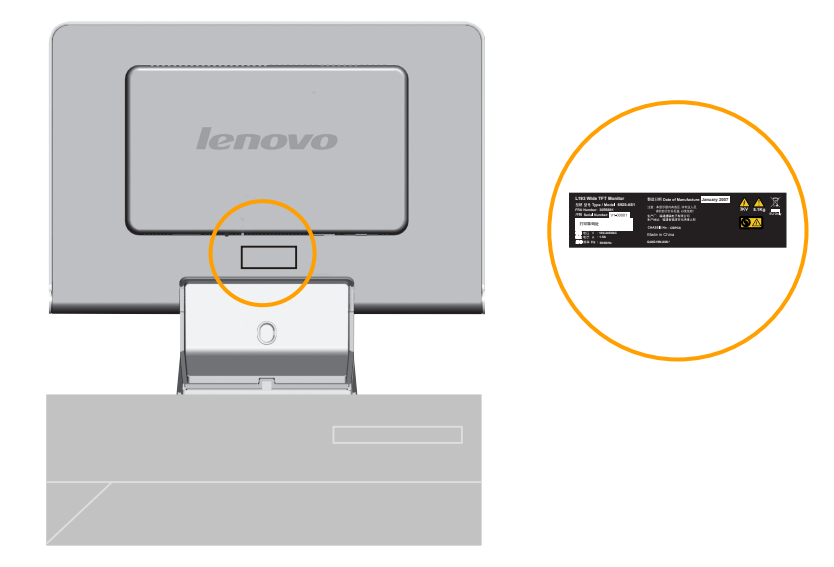

## Responsabilità del cliente

La garanzia non viene applicata per un prodotto che è stato danneggiato a causa di incidenti, utilizzo difettoso, abusi, installazione errata, mancato utilizzo in base alle istruzioni e alle specifiche del prodotto, danni di natura o alla persona o alterazioni non autorizzate, riparazioni o modifiche.

- Di seguito sono riportati gli esempi di utilizzo difettoso o abusi e non sono coperti da garanzia:
- Le immagini impresse sul video CRT. È possibile evitare le immagini impresse utilizzando le opzioni di risparmio di energia o uno screen saver.
- Danni fisici a coperchi, mascherine, base e cavi.
- Graffi o perforazioni sul video.

#### Componenti di assistenza

I seguenti componenti sono utilizzati dall'assistenza tecnica Lenovo o dai fornitori autorizzati Lenovo, per supportare la garanzia del cliente. I componenti sono solo per un utilizzo dell'assistenza tecnica. La seguente tabella mostra le informazioni per il modello **6920-AXX**.

| FRU (FIELD<br>REPLACEABLE<br>UNIT)PART NUMBER | DESCRIZIONE                               | Modello del tipo di<br>apparecchiatura<br>(MTM) | COLORE         |
|-----------------------------------------------|-------------------------------------------|-------------------------------------------------|----------------|
| 30R5691                                       | L193 Wide Monitor<br>Lenovo (TCO99)       | 6920-AS1                                        | SILVER<br>GRAY |
| 30R5642                                       | L193 Wide FRU<br>Signal cable<br>(Analog) | 6920-AS1                                        | SILVER<br>GRAY |
| 30R5692                                       | L193 Wide FRU<br>Stand                    | 6920-AS1                                        | SILVER<br>GRAY |

Tabella 3-3. Elenco di componenti di assistenza

# Appendice A. Supporto e assistenza

Le seguenti informazioni descrivono il supporto tecnico, disponibile per il prodotto in uso, durante il periodo di garanzia o per la durata del prodotto. Per una completa spiegazione dei termini di garanzia Lenovo, consultare l'Accordo di garanzia Lenovo.

## Supporto tecnico in linea

Il supporto tecnico in linea è disponibile durante la durata del prodotto sul sito Web Personal Computing Support all'indirizzo http://www.lenovo.com/support.

Durante il periodo di assistenza, è possibile ottenere assistenza per la sostituzione dei componenti difettosi. Inoltre, se l'opzione viene installata in un elaboratore ThinkPad o ThinkCentre, è possibile richiedere l'assistenza presso il proprio domicilio. Il personale tecnico qualificato consente di stabilire la migliore alternativa.

## Supporto tecnico per telefono

Il supporto per l'installazione e la configurazione tramite il centro di supporto tecnico clienti verrà revocato o reso disponibile a pagamento a discrezione della Lenovo, 90 giorni dopo il ritiro dell'opzione dal mercato. Le offerte di assistenza supplementari, inclusa l'assistenza per l'installazione guidata, sono suscettibili di un indennizzo nominale.

Per richiedere l'assistenza tecnica, si prega di fornire le seguenti informazioni:

- Nome opzione
- Numero opzione
- Prova di acquisto
- Casa produttrice, modello e numero di serie e manuale dell'elaboratore
- Descrizione dettagliata di qualsiasi messaggio di errore
- Descrizione del problema
- Informazioni sulla configurazione hardware e software del sistema

Se possibile, al momento della chiamata, situarsi vicino all'elaboratore. Durante la telefonata, è possibile che il personale tecnico qualificato richieda una descrizione dettagliata del problema.

I numeri telefonici sono soggetti a modifiche senza previa notifica. Per avere un elenco dei numeri telefonici più aggiornati, consultare http://www.lenovo.com/support/phone e fare clic su **Support phone list** (Elenco telefonico Supporto). Se il numero del proprio paese o zona non è in elenco, mettersi in contatto con il rivenditore o il concessionario Lenovo.

| Paese o regione    | Numero di telefono                                                                                                    |
|--------------------|----------------------------------------------------------------------------------------------------|
| Africa             | Africa: +44 (0) 1475-555-055Africa del Sud: +27-11-3028888 e 0800110756Africa                                                                            |
|                    | Centrale: mettersi on contatto con il più vicino Centro servizi Lenovo                                                                                   |
| Argentina          | 0800-288-5366 (Spagnolo)                                                                                                    |
| Australia          | 131-426 (Inglese)                                                                                                    |
| Austria            | Supporto continuo: 01-24592-5901 Servizio di garanzia e supporto:<br>01-211-454-610 (Tedesco)                                                            |
| Belgium            | Supporto continuo: 02-210-9820 (Olandese) Supporto continuo: 02-210-9800<br>(Francese) Servizio di garanzia e supporto: 02-225-3611 (Olandese, Francese) |
| Bolivia            | 0800-0189 (Spagnolo)                                                                                                    |
| Brazil             | Distretto di San Paolo: (11) 3889-8986Fuori distretto di San Paolo:<br>0800-701-4815 (Brasiliano)                                                        |
| Canada             | Toronto: 416-383-3344Fuori distretto di Toronto: 1-800 565-3344 (Inglese, Francese)                                                                      |
| Chile              | Numero verde: 1230-020-1130 (Spagnolo)                                                                                                    |
| China              | 800-810-1818 interno 5070; 8610 84981188 interno 5070 (Mandarino)                                                                                        |
| China (Hong Kong   | PC personale computer: 852-2825-7799 PC aziendale computer: 852-8205-0333                                                                                |
| S.A.R.)            | ThinkPad e WorkPad: 852-2825-6580 (Cantonese, Inglese, Putonghua, Mandarin)                                                                              |
| Colombia           | 01-800-952-0466 (Spagnolo))                                                                                                    |
| Costa Rica         | 800-011-1029 (Spagnolo))                                                                                                    |
| Croatia            | 0800-0426                                                                                                    |
| Cyprus             | +357-22-841100                                                                                                    |
| Czech Republic     | +420-2-7213-1316                                                                                                    |
| Denmark            | Supporto continuo: 4520-8200 Servizio di garanzia e supporto: 7010-5150 (Danese)                                                                         |
| Dominican Republic | Numero verde: 1230-020-1130 (Spagnolo)                                                                                                    |
| Ecuador            | 1-800-426911 (Spagnolo))                                                                                                    |
| El Salvador        | 800-6264 (Spanish)                                                                                                    |
| Estonia            | +386-61-1796-699                                                                                                    |
| Finlandia          | Supporto continuo: 09-459-6960 Servizio di garanzia e supporto:<br>+358-800-1-4260 (Finlandese)                                                          |
| Francia            | Supporto continuo: 0238-557-450 Servizio di garanzia e supporto (hardware):                                                                              |

|               | 0810-631-213 Servizio di garanzia e supporto (software): 0810-631-020 (Francese)                                                                                                    |
|---------------|----------------------------------------------------------------------------------------------------|
| Germania      | Supporto continuo: 07032-15-49201 Servizio di garanzia e supporto:<br>01805-25-35-58 (Tedesco)                                                                                                    |
| Grecia        | +30-210-680-1700                                                                                                    |
| Guatemala     | 1800-624-0051 (Spagnolo)                                                                                                    |
| Honduras      | Tegucigalpa: 232-4222 San Pedro Sula: 552-2234 (Spagnolo)                                                                                                    |
| Ungheria      | +36-1-382-5720                                                                                                    |
| India         | 1800-425-6666 +91-80-2678-8970 (English)                                                                                                    |
| Indonesia     | 800-140-3555 +62-21-251-2955 (Inglese, Bahasa, Indonesia)                                                                                                    |
| Ireland       | Up and running support: 01-815-9202 Warranty service and support: 01-881-1444 (Inglese)                                                                                                    |
| Irlanda       | Centro assistenza Givat Shmuel: +972-3-531-3900Centro assistenza Haifa:<br>+972-4-849-4608 (Ebreo, Inglese)                                                                                                    |
| Italia        | Supporto continuo: 02-7031-6101 Servizio di garanzia e supporto: +39-800-820094<br>(Italiano)                                                                                                    |
| Giappone      | <ul> <li>Numero verde: 0120-20-5550 Internazionale: +81-46-266-4716</li> <li>Chiamando i numeri sopra riportati, si accederà ad un servizio centralizzato di istruzioni in lingua Giapponese.Per il supporto telefonico in lingua inglese, attendere il completamento della richiesta vocale in lingua giapponese e sarà possibile contattare un operatore. Si prega di dire "English support please", e la chiamata sarà trasferita ad un operatore di lingua Inglese.</li> <li>Software PC: 0120-558-695 Chiamate intercontinentali: +81-44-200-8666 (Giapponese)</li> </ul> |
| Corea         | 1588-5801 (Coreano)                                                                                                    |
| Lettonia      | +386-61-1796-699                                                                                                    |
| Lituania      | +386-61-1796-699                                                                                                    |
| Lussemburgo   | +352-298-977-5063 (Francese)                                                                                                    |
| Malesia       | 1800-88-8558(Inglese, Bahasa, Indonesia)                                                                                                    |
| Malta         | +356-23-4175                                                                                                    |
| Messico       | 01-800-123-1632(Spagnolo)                                                                                                    |
| Medio Oriente | +44 (0)1475-555-055                                                                                                    |
| Paesi bassi   | +31-20-514-5770 (Olandese)                                                                                                    |

| Nuova Zelanda     | 0800-733-222(Inglese)                                                                                                   |
|-------------------|----------------------------------------------------------------------------------------------------|
| Nicaragua         | 001-800-220-1830 (Spagnolo)                                                                                             |
| Norvegia          | Supporto continuo: 6681-1100 Servizio di garanzia e supporto: 8152-1550 (Norvegese)                                     |
| Panama            | 001-866-434-2080 (Toll Free) (Spagnolo)                                                                                 |
| Perù              | 0-800-00-966 (Spagnolo)                                                                                                 |
| Filippine         | 1800-1888-1426 +63-2-995-8420 (Inglese, Filippino)                                                                      |
| Polonia           | +48-22-878-6999                                                                                                    |
| Portogallo        | +351-21-892-7147 (Portuguese)                                                                                           |
| Romania           | +4-021-224-4015                                                                                                    |
| Federazione Russa | +7-095-940-2000 (Russo)                                                                                                 |
| Singapore         | 1800-3172-888 (Inglese, Bahasa, Melayu)                                                                                 |
| Slovacchia        | +421-2-4954-1217                                                                                                    |
| Slovenia          | +386-1-4796-699                                                                                                    |
| Spagna            | 91-714-7983 91-397-6503 (Spagnolo)                                                                                      |
| Sri Lanka         | +94-11-2448-442 (Inglese)                                                                                               |
| Svezia            | Supporto continuo: 08-477-4420 Servizio di garanzia e supporto: 077-117-1040 (Svedese)                                  |
| Svizzera          | Supporto continuo: 058-333-0900 Servizio di garanzia e supporto: 0800-55-54-54<br>(Tedesco, Francese, Italiano)         |
| Taiwan            | 886-2-8723-9799 0800-000-700 (Mandarino)                                                                                |
| Tailandia         | 1-800-299-229 (Tailandese)                                                                                              |
| Turchia           | 00800-4463-2041 (Turco)                                                                                                 |
| Regno Unito       | Supporto ed assistenza: 01475-555-055Supporto Garanzia: 08705-500-900 (Italiano)                                        |
| Stati Uniti       | 1-800-426-7378 (Inglese)                                                                                                |
| Uruguay           | 000-411-005-6649 (Spagnolo)                                                                                             |
| Venezuela         | 0-800-100-5722 (Spagnolo)                                                                                               |
| Vietnam           | Per l'area del nord e Hanoi: 84-4-8436675 Per l'area del sud e Ho Chi Minh City:<br>84-8-829-5160 (Inglese, Vietnamita) |

## Appendice B. Informazioni particolari

E' possibile che Lenovo non offra i prodotti, i servizi o le funzioni illustrate in questo documento in tutti i paesi. Consultare il rappresentante Lenovo locale per informazioni sui prodotti e sui servizi disponibili nel proprio paese. Qualsiasi riferimento a programmi, prodotti o servizi Lenovo ivi contenuto non significa che soltanto tali prodotti, programmi o servizi possano essere usati. In sostituzione a quelli forniti dalla Lenovo, possono essere usati prodotti, programmi o servizi funzionalmente equivalenti che non comportino violazione di diritti di proprietà intellettuale o di altri diritti della Lenovo. Valutazioni e verifiche operative in relazione ad altri prodotti, programmi o servizi sono di esclusiva responsabilità dell'utente.

La Lenovo può avere brevetti o domande di brevetto in corso relativi a quanto trattato nella presente pubblicazione. La fornitura di questo documento non implica la concessione di alcuna licenza su di essi. Chi *Lenovo (Stati Uniti), Inc.* 

500 Park Offices Drive, Hwy. 54 Research Triangle Park, NC 27709 U.S.A.

Attention: Lenovo Director of Licensing

LA LENOVO GROUP LTD CORPORATION FORNISCE QUESTA PUBBLICAZIONE "COSI" COM'E" SENZA ALCUN TIPO DI GARANZIA, SIA ESPRESSA CHE IMPLICITA, INCLUSE EVENTUALI GARANZIE DI COMMERCIABILITA' ED IDONEITA' AD UNO SCOPO PARTICOLARE. Alcune giurisdizioni non escludono le garanzie implicite; di conseguenza la suddetta esclusione potrebbe, in questo caso, non essere applicabile. Questa pubblicazione potrebbe contenere imprecisioni tecniche o errori tipografici. Le correzioni relative saranno incluse nelle nuove edizioni della pubblicazione. La Lenovo si riserva il diritto di apportare miglioramenti e/o modifiche al prodotto o al programma descritto nel manuale in gualsiasi momento e senza preavviso. I prodotti descritti in questa documentazione non sono destinati all'utilizzo di applicazioni che potrebbero causare danni a persone. Le informazioni contenute in questa documentazione non modificano o non influiscono sulle specifiche dei prodotti Lenovo o sulla garanzia. Nessuna parte di questa documentazione rappresenta l'espressione o una licenza implicita fornita nel rispetto dei diritti di proprietà intellettuale o di altri diritti Lenovo. Tutte le informazioni in essa contenute sono state ottenute in ambienti specifici e vengono presentate come illustrazioni. Quindi, è possibile che il risultato ottenuto in altri ambienti operativi varii significativamente. La Lenovo può utilizzare o divulgare le informazioni ricevute dagli utenti secondo le modalità ritenute appropriate, senza alcun obbligo nei loro confronti. Qualsiasi riferimento contenuto in questa pubblicazione relativo a siti Web non Lenovo viene fornito solo per comodità e per essi non è fornita alcuna approvazione. Il materiale relativo a tali siti Web non fa parte del materiale fornito con questo prodotto Lenovo e l'utilizzo è a vostro rischio e pericolo.

Qualsiasi esecuzione di dati, contenuta in questo manuale, è stata determinata in un ambiente controllato. Quindi, è possibile che il risultato

ottenuto in altri ambienti operativi varii significativamente. E' possibile che alcune misure siano state eseguite su sistemi di sviluppo e non viene garantito che tali misure siano le stesse sui sistemi disponibili. Inoltre, è possibile stimare alcune misure mediante l'estrapolazione. I risultati correnti possono variare. E' necessario che gli utenti di questo documento verifichino i dati applicabili per l'ambiente specifico.

#### Marchi

I seguenti termini sono marchi della Lenovo negli Stati Uniti e/o in altri paesi:

Lenovo Logo Lenovo

ENERGY STAR ed il logo ENERGY STAR sono marchi registrati US. Microsoft, Windows e Windows NT sono marchi Microsoft Corporation negli Stati Uniti e/o in altri paesi.

Altri nomi di servizi, prodotto o società sono marchi di altre società.